虽说现在很多人都喜欢用京东购物,不过呢,京东主打的是电子产品,京东金融则 是京东商城的支付工具,那么京东金融怎么解绑银行卡呢,下面就和小编一起来看 看吧!

京东金融解绑银行卡教程

- 1、首先需要打开京东金融APP,进入到主界面,如下图所示:
- 2、点击正下方的"我"选项,进入到个人界面,找到并点击"我的银行卡"选项,如下图所示:

3、在我的银行卡界面,可以看到当前绑定的银行卡数量和各个银行卡的尾号,点击想要解绑的银行卡,例如点击图中红框选项的"建行储蓄卡",如下图所示:

4、在建设银行服务号中,还可以进行申请办卡等其他功能,这篇文章主要是讲删 除银行卡的内容,所以不用管其他内容,直接点击右上方的"齿轮"图标选项,如 下图所示:

5、在卡片管理节目中,点击"解除绑定"选项,如下图所示:

6、在下方的确认解绑的银行卡为正确尾号之后,点击"确定解除绑定"选项,即 可完成解绑银行卡,如下图所示: